# SHEATHING and PANELING LAYOUTS – Main Features

Modified on: Thu, 19 Sep, 2019 at 7:37 PM

### **Sheathing and Paneling Layouts**

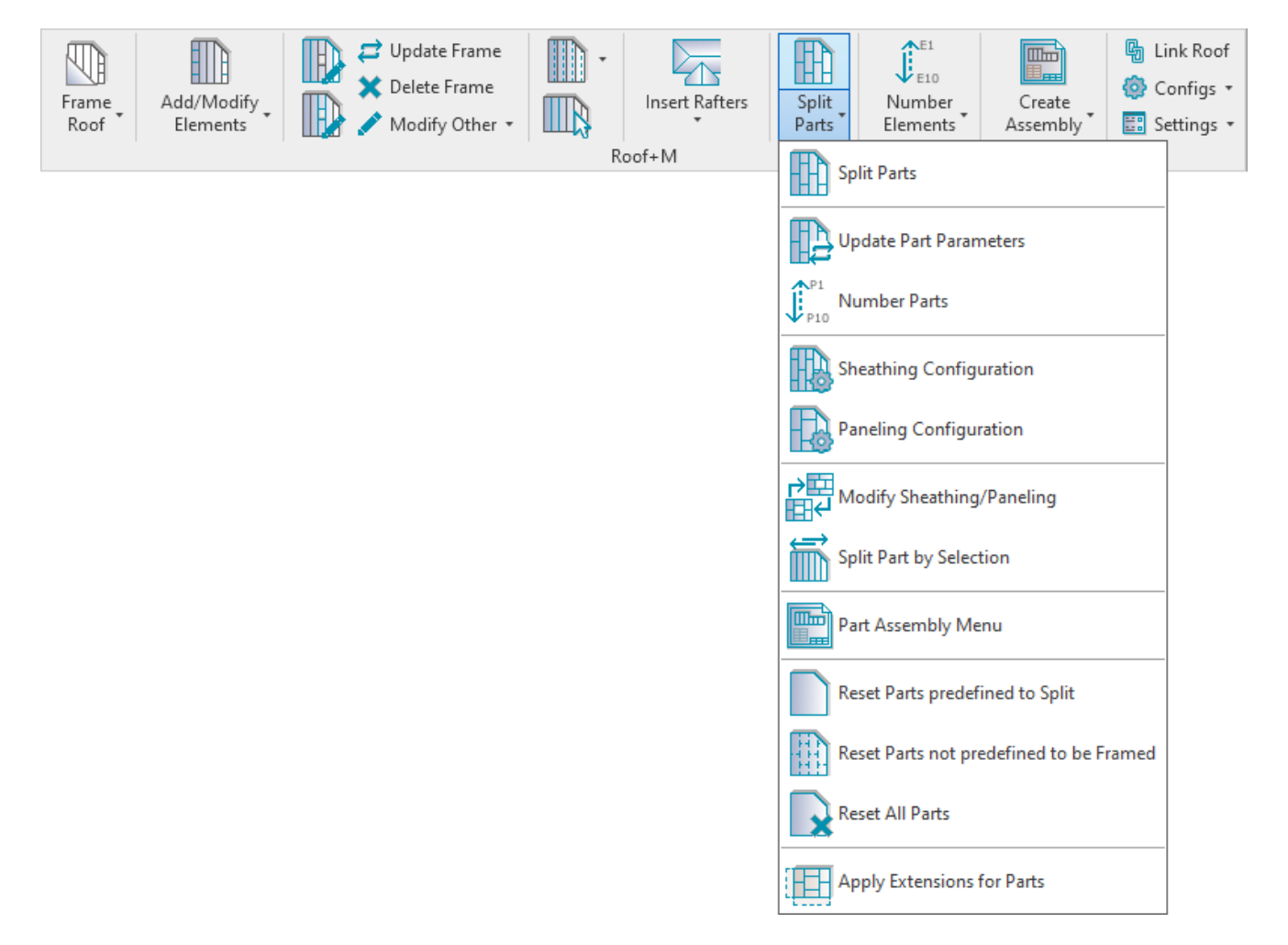

**Metal Framing Roof+** automates the creation of sheathing and paneling layouts. Sheathing or paneling layouts can be generated and split by existing joists or other predefined rules.

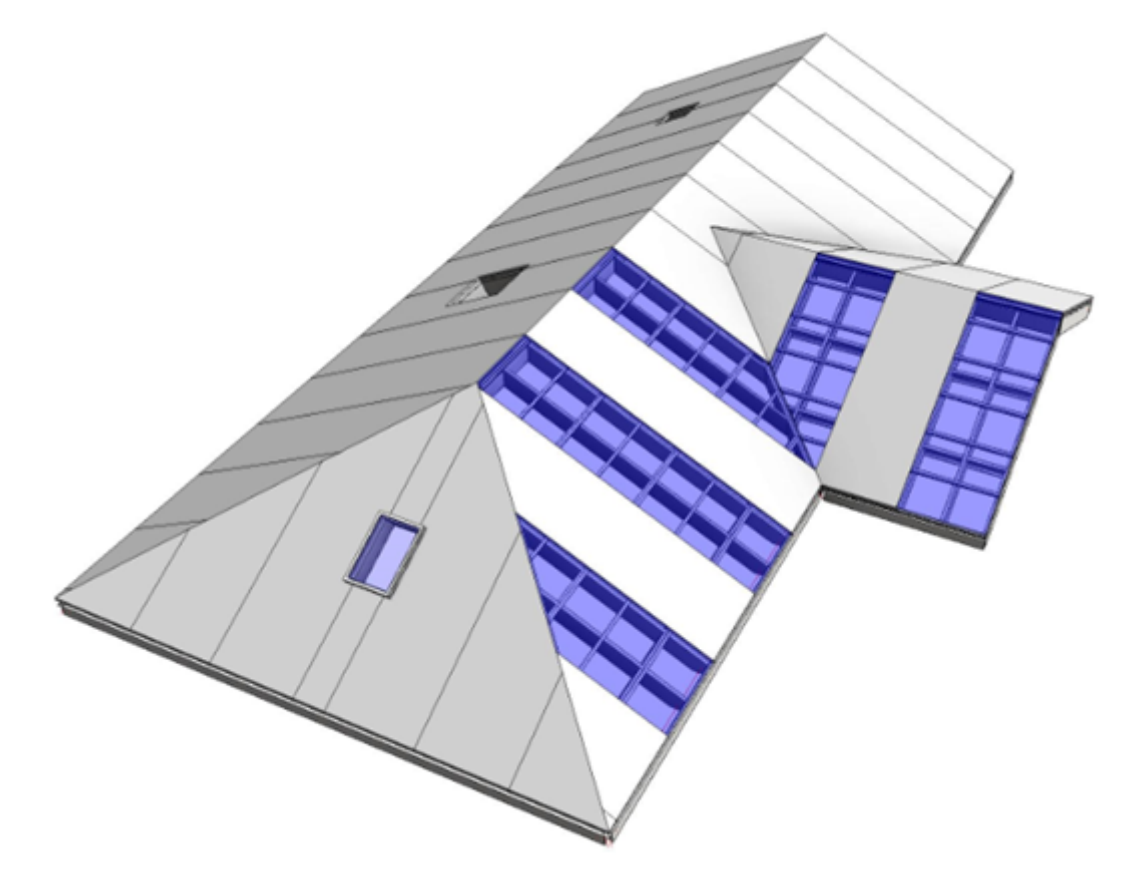

|             | She       | athing Sche | dule  |                        |
|-------------|-----------|-------------|-------|------------------------|
| FM SortMark | Thickness | Area        | Count | Framing<br>Member Mass |
| E-B         |           |             |       |                        |
| SH - 1      | 0.8*      | 0.09 SF     | 1     | 0.19 lbm               |
| SH - 2      | 0.8*      | 1.50 SF     | 6     | 3.23 lbm               |
| SH - 3      | 0.8*      | 9.22 SF     | 1     | 19.86 lbm              |
| SH - 4      | 0.8*      | 9.31 SF     | 1     | 20.06 lbm              |
| SH - 5      | 0.8*      | 10.50 SF    | 1     | 22.62 lbm              |
| SH - 6      | 0.8*      | 46.33 SF    | 4     | 99.79 lbm              |
| SH - 7      | 0.8*      | 13.08 SF    | 1     | 28.17 lbm              |
| SH - 8      | 0.8*      | 96.00 SF    | 6     | 206.76 lbm             |
| SH - 9      | 0.8*      | 16.69 SF    | 1     | 35.94 lbm              |
| SH - 10     | 0.8*      | 18.46 SF    | 1     | 39.76 lbm              |
| SH - 11     | 0.8*      | 19.98 SF    | 1     | 43.04 lbm              |

| SH - 10 | 0.8- | 18.46 51   | 1  | 39.76 lbm   |
|---------|------|------------|----|-------------|
| SH - 11 | 0.8* | 19.98 SF   | 1  | 43.04 lbm   |
| SH - 12 | 0.8* | 23.06 SF   | 1  | 49.67 lbm   |
| SH - 13 | 0.8* | 24.81 SF   | 1  | 53.44 lbm   |
| SH - 14 | 0.8* | 152.88 SF  | 6  | 329.26 lbm  |
| SH - 15 | 0.8* | 25.73 SF   | 1  | 55.41 lbm   |
| SH - 16 | 0.8* | 28.83 SF   | 1  | 62.09 lbm   |
| SH - 17 | 0.8* | 115.46 SF  | 4  | 248.67 lbm  |
| SH - 18 | 0.8* | 30.68 SF   | 1  | 66.08 lbm   |
| SH - 19 | 0.8* | 30.79 SF   | 1  | 66.31 lbm   |
| SH - 20 | 0.8* | 30.94 SF   | 1  | 66.64 lbm   |
| SH - 21 | 0.8* | 31.02 SF   | 1  | 66.82 lbm   |
| SH - 22 | 0.8* | 320.00 SF  | 10 | 689.20 lbm  |
| 52      |      | 1055.38 SF |    | 2273.03 lbm |

# Before you start

Sheathing or paneling is created using Revit Parts.

In order to see the sheathing or paneling, you have to select **Show Parts** or **Show Both** in **View Properties**  $\rightarrow$  **Parts Visibility**.

#### 08/09/21, 08:52

| Properties                    | ×             |
|-------------------------------|---------------|
| 3D View                       | •             |
| 3D View: {3D}                 | V 🔓 Edit Type |
| Graphics                      | \$            |
| View Scale                    | 3/8" = 1'-0"  |
| Scale Value 1:                | 32            |
| Detail Level                  | Medium        |
| Parts Visibility              | Show Both     |
| Visibility/Graphics Overrides | Show Parts    |
| Graphic Display Options       | Show Original |
| Discipline                    | Show Both     |

In the **Element Properties** you can find all information about every created sheathing/paneling segment. This information can later be used in tags and schedules.

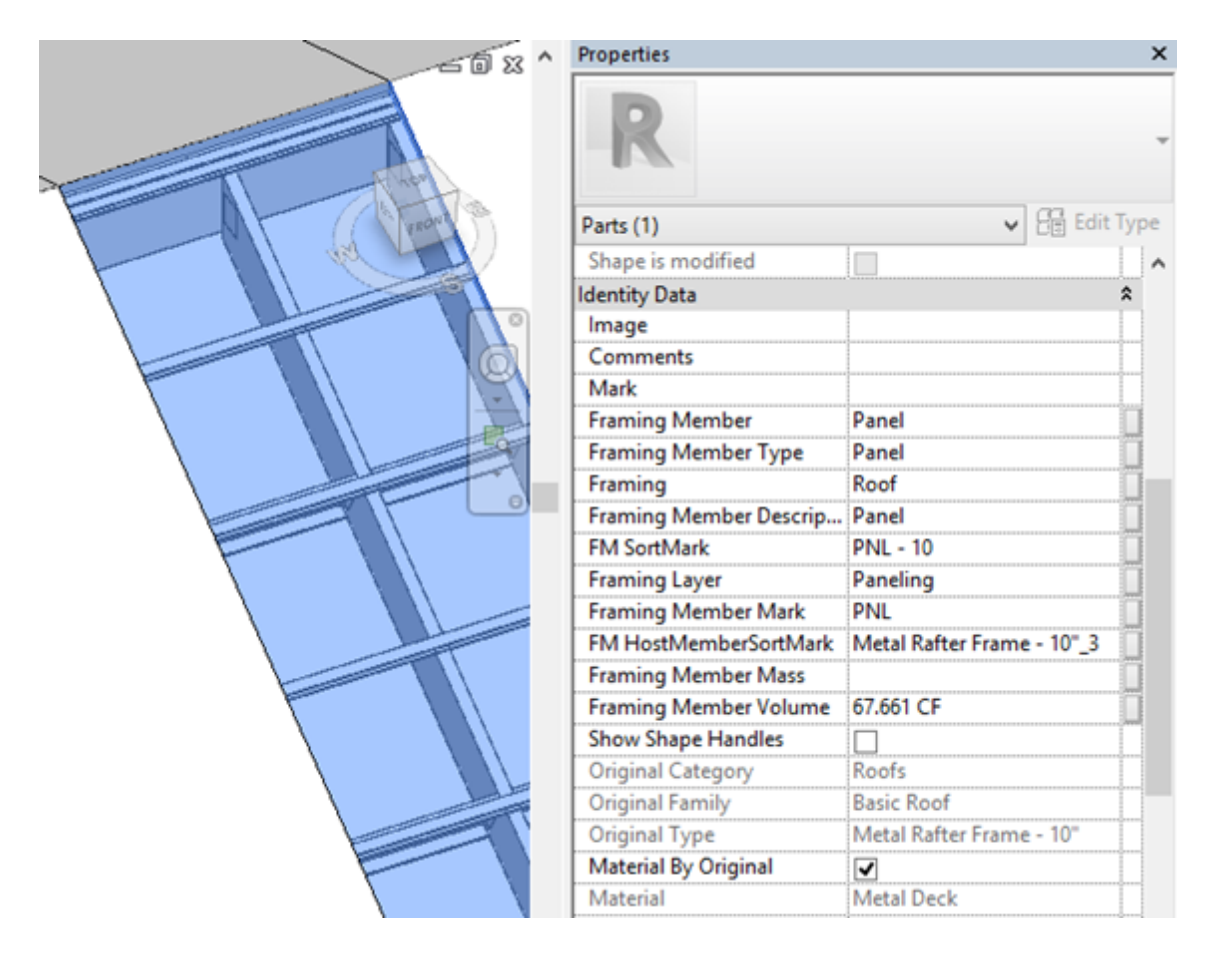

#### **Split Parts**

| Frame   Roof     Add/Modify   Elements     Modify Other     Nodify Other     Roof+M | Split   Parts   Split   Parts   Split Parts   Split Parts   Update Part Parameters   P10   Number Parts   Sheathing Configuration   Paneling Configuration   Paneling Configuration   Split Part by Selection   Split Part by Selection   Part Assembly Menu   Reset Parts predefined to Split |
|-------------------------------------------------------------------------------------|----------------------------------------------------------------------------------------------------|
|                                                                                     | Reset Parts predefined to Split Reset Parts not predefined to be Framed Reset All Parts Apply Extensions for Parts                                                                                                    |

**Split Parts** – splits sheathing or paneling into segments by predefined **Sheathing Configuration** or **Paneling Configuration**. You just need to select a roof or any frame of a roof.

Note: In order to see the sheathing, switch on **Show Parts** or **Show Both** under **Parts Visibility** in the **View Properties**.

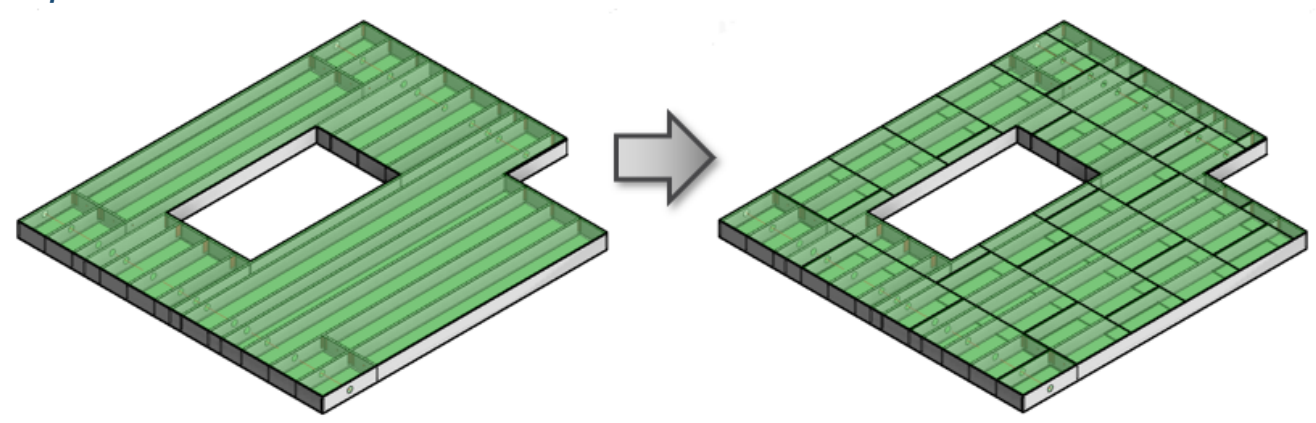

Sheathing or Paneling will be split if selected roof layer has the conditions below in Link Roof:

- Framing Layer predefined as Sheathing, Sheathing II or Paneling.
- Sheathing/Paneling Configuration name selected. It saves all settings for the sheathing/paneling layouts.
- Split Parts is ticked.

08/09/21, 08:52

| R Link Roof                         |                      |                                              |     |               |                                                                                                    |              |             |          | -                                     |   |              |
|-------------------------------------|----------------------|----------------------------------------------|-----|---------------|----------------------------------------------------------------------------------------------------|--------------|-------------|----------|---------------------------------------|---|--------------|
| Basic Roof : Roof 300 - for Rafters | Family: E<br>Type: E | Basic Roof<br>Roof 300 - for Rafters         |     |               |                                                                                                    |              |             |          |                                       |   |              |
| Basic Roof : Roof 300 - Frame Panel | Total thickness: 4   | 450                                          |     |               |                                                                                                    |              |             |          |                                       |   |              |
|                                     | Layers               |                                              |     |               | E                                                                                                    | TERIOR SIDE  | -           |          |                                       |   |              |
|                                     | Framing Layer        | Framing Configuration                        | 0   | Configuration | Fram                                                                                                    | e Frame Part | Split Parts | Split by | Sheathing/Paneling Configuration      | E | xclude Parts |
|                                     | Roofing              | <ul> <li>M_Roof Paneling</li> </ul>          | × 1 | Fixed 🗸       |                                                                                                    | ✓            | -           |          | Panel                                 | 1 |              |
|                                     | Batten               | <ul> <li>M_Roof_Panel Battens</li> </ul>     | × 1 | Fixed Y       |                                                                                                    | ~            |             |          | None V                                |   | -            |
|                                     | Secondary Frame      | M_Roof_Panel Secondary Frame                 | ~ I | Fixed Y       |                                                                                                    | ✓            |             |          | Panel 🗸                               |   | -            |
|                                     | Sheathing            | None                                         | ~   | Fixed Y       |                                                                                                    |              |             |          | Roof Frame - 1 Top & 1 Bottom Layer 👻 |   |              |
|                                     | Frame                | <ul> <li>M_Roof_Rafter Main Frame</li> </ul> | × 1 | Fixed Y       | <ul> <li>Image: A start of the start of the start of</li></ul> | ✓            |             |          | Panel v                               |   | -            |
|                                     | Paneling             | None                                         | × 1 | Fixed Y       |                                                                                                    |              |             |          | Panel v                               |   | -            |
|                                     | <                    |                                              |     |               |                                                                                                    |              |             |          |                                       |   | >            |
|                                     | <u> </u>             |                                              |     |               |                                                                                                    |              |             |          | Cancel                                |   | ОК           |

| R Roof+M. Sheathing Config                    | _                                               |       | ×  |
|-----------------------------------------------|-------------------------------------------------|-------|----|
| Configuration: Roof Frame - 1 Top & 1 Bottc 🗸 | Save Duplicate Rename Delete                    |       |    |
| Sheathing Dimensions                          | Sheathing Dimensions                            |       |    |
|                                               | Vertical Sheathing Horizontal Sheathing Preview |       |    |
|                                               | Width         1200         Width         1200   |       |    |
| Sheathing Layout                              | Length 3000                                     |       |    |
|                                               |                                                 |       |    |
| Mark Settings                                 |                                                 |       |    |
|                                               |                                                 |       |    |
|                                               | FIEVIEW -                                       |       |    |
| Opening                                       |                                                 |       | -1 |
|                                               |                                                 |       |    |
| End Connection                                |                                                 |       |    |
|                                               |                                                 |       |    |
| · · · · · · · · · · · · · · · · · · ·         |                                                 | Cana  |    |
|                                               | UK UK                                           | Cance | 21 |

**Split Parts** – select if parts need to be split after using **Split Parts** function or should be split later. This is very useful if there are many layers in the roof, for example, two sheathing/paneling layers and you want to split only one.

| R Link Roof                         |                                           |                                    |                 |                           |         |       |            |             |          | -                                     | (  |            | <  |
|-------------------------------------|-------------------------------------------|------------------------------------|-----------------|---------------------------|---------|-------|------------|-------------|----------|---------------------------------------|----|------------|----|
| Basic Roof : Roof 300 - for Rafters | Family:<br>Type:                          | Basic Roof<br>Roof 300 - for Rafte | ers             |                           |         |       |            |             |          |                                       |    |            |    |
| Basic Roof : Roof 300 - Frame Panel | Total thickness: 450 Layers EXTERIOR SIDE |                                    |                 |                           |         |       |            |             |          |                                       |    |            |    |
|                                     | Framing Layer                             | Framing Config                     | guration        | Config                    | uration | Frame | Frame Part | Split Parts | Split by | Sheathing/Paneling Configuration      | Ex | xclude Par | ts |
|                                     | Roofing                                   | M_Roof Panelii                     | ng              | <ul> <li>Fixed</li> </ul> | ~       | ✓     | ~          | ✓           |          | Panel                                 |    |            |    |
|                                     | Batten                                    | M_Roof_Panel                       | Battens         | <ul> <li>Fixed</li> </ul> | Ŷ       | ✓     | ~          |             |          | None ``                               |    | -          |    |
|                                     | Secondary Frame                           | M_Roof_Panel                       | Secondary Frame | <ul> <li>Fixed</li> </ul> | *       | ✓     | ~          |             |          | Panel                                 |    | -          |    |
|                                     | Sheathing                                 | <ul> <li> None</li> </ul>          |                 | Fixed                     | Ŷ       |       |            |             |          | Roof Frame - 1 Top & 1 Bottom Layer 🕚 |    |            |    |
|                                     | Frame                                     | M_Roof_Rafter                      | Main Frame      | <ul> <li>Fixed</li> </ul> | *       | ✓     | ✓          |             |          | Panel                                 |    | ✓          |    |
|                                     | Paneling                                  | <ul> <li> None</li> </ul>          |                 | <ul> <li>Fixed</li> </ul> | Ŷ       |       |            |             |          | Panel                                 | ·  | -          |    |
|                                     | <                                         |                                    |                 |                           |         |       |            |             |          |                                       |    |            | >  |
|                                     |                                           |                                    |                 |                           |         |       |            |             |          | Cancel                                |    | ОК         |    |

# **Update Part Parameters**

| Frame Add/Modify Elements Delete Frame Modify Other • | Split       Parts         Split Parts       Split Parts |
|-------------------------------------------------------|---------------------------------------------------------|
|                                                       | Update Part Parameters                                  |
|                                                       | Uppin Number Parts                                      |
|                                                       | Sheathing Configuration                                 |
|                                                       | Paneling Configuration                                  |
|                                                       | Modify Sheathing/Paneling                               |
|                                                       | Split Part by Selection                                 |
|                                                       | Part Assembly Menu                                      |
|                                                       | Reset Parts predefined to Split                         |
|                                                       | Reset Parts not predefined to be Framed                 |
|                                                       | Reset All Parts                                         |
|                                                       | Apply Extensions for Parts                              |

Update Part Parameters – updates part parameters from Sheathing/Paneling Configuration  $\rightarrow$  Mark Settings without needing to use Split Parts on the roof again. Also enters HostMemberSortMark parameter.

#### **Number Parts**

08/09/21, 08:52

| 08/09/21, 08:52        | SHE                                            | EATHING and PANELING L | AYOUTS – Main Features : AGACAD                                                  |
|------------------------|------------------------------------------------|------------------------|----------------------------------------------------------------------------------|
| 08/09/21, 08:52        | SHE                                            | EATHING and PANELING L | AYOUTS – Main Features : AGACAD                                                  |
|                        |                                                |                        | Paneling Configuration                                                           |
|                        |                                                |                        | Split Part by Selection                                                          |
|                        |                                                |                        | Part Assembly Menu                                                               |
|                        |                                                |                        | Reset Parts predefined to Split                                                  |
|                        |                                                |                        | Reset Parts not predefined to be Framed                                          |
|                        |                                                |                        | Reset All Parts                                                                  |
| or:                    |                                                |                        | Apply Extensions for Parts                                                       |
| Frame<br>Roof Elements | Update Frame<br>Delete Frame<br>Modify Other • | Roof+M                 | Split<br>Parts Parts Number<br>Parts Number Elements<br>Settings *<br>Settings * |

Number Parts – renumbers all sheathing/paneling elements (Parts) by predefined configuration in Numbering Setup → Part Numbering Configuration. Part numbering configurations come from <u>Sort Mark (http://www.aga-</u> <u>cad.com/products/tools4revit/sort-mark)</u>. 08/09/21, 08:52

|                                                                     |  |   | ×        |  |  |  |  |
|---------------------------------------------------------------------|--|---|----------|--|--|--|--|
| Configuration: Default Configuration v Save Duplicate Rename Delete |  |   |          |  |  |  |  |
| Floor Numbering Setup Part Numbering Setup Numbering Setup          |  |   |          |  |  |  |  |
| Sort Mark Parts                                                     |  |   |          |  |  |  |  |
| Sort Mark Configuration                                             |  |   |          |  |  |  |  |
| Part Mark - by Host and Part Mark                                   |  | v | <b>v</b> |  |  |  |  |
| None                                                                |  | ~ |          |  |  |  |  |
| None                                                                |  | Ŷ |          |  |  |  |  |
| None                                                                |  | Ŷ |          |  |  |  |  |
| None                                                                |  | Ŷ |          |  |  |  |  |
|                                                                     |  |   |          |  |  |  |  |

Example: All sheathing/paneling elements (Parts) are grouped by **Framing Member Mark**, uniquely numbered, and have **Framing Member Mark** value as a prefix. Result is written to the **Mark** instance parameter. <u>Sort Mark E-Help >></u>

| 50 8 ^           | Properties             | ×                          |
|------------------|------------------------|----------------------------|
|                  | R                      | -                          |
| Frank - ( Trop ) | Parts (1)              | ✓ 🚰 Edit Type              |
|                  | Shape is modified      |                            |
|                  | Identity Data          | \$                         |
|                  | Image                  |                            |
|                  | Comments               |                            |
|                  | Mark                   |                            |
|                  | Framing Member         | Panel                      |
|                  | Framing Member Type    | Panel                      |
|                  | Framing                | Roof                       |
|                  | Framing Member Descrip | Panel                      |
|                  | FM SortMark            | PNL - 10                   |
|                  | Framing Layer          | Paneling 🗌                 |
|                  | Framing Member Mark    | PNL                        |
|                  | FM HostMemberSortMark  | Metal Rafter Frame - 10"_3 |
|                  | Framing Member Mass    |                            |
|                  | Framing Member Volume  | 67.661 CF                  |
|                  | Show Shape Handles     |                            |
|                  | Original Category      | Roofs                      |
|                  | Original Family        | Basic Roof                 |
|                  | Original Type          | Metal Rafter Frame - 10"   |
|                  | Material By Original   |                            |
|                  | Material               | Metal Deck                 |

# **Sheathing Configuration**

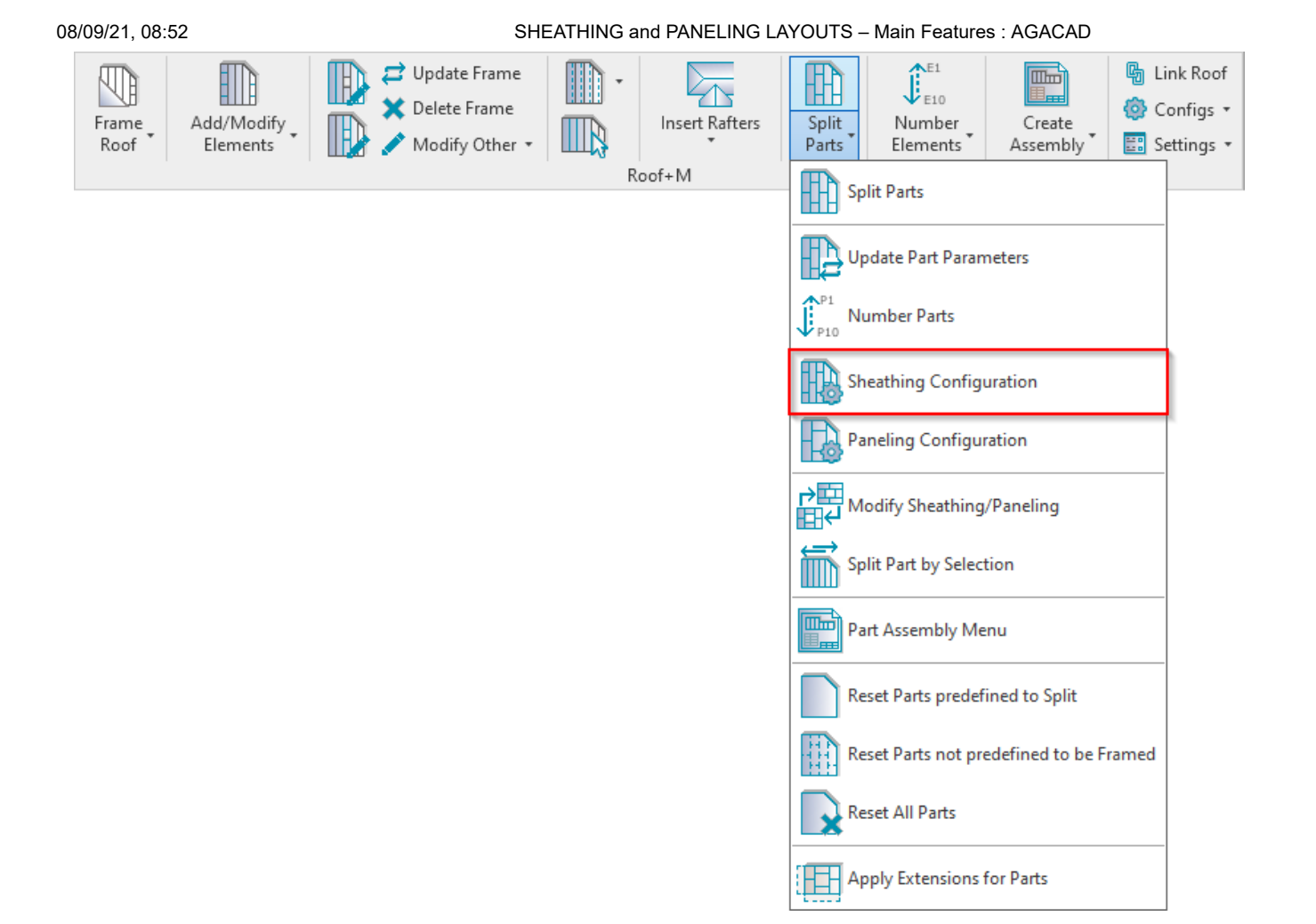

**Sheathing Configuration** – allows you to configure and save settings for the sheathing layouts. These settings can be saved and linked with roof layer using **Link Roof**.

<u>Read more >> (https://agacad.freshdesk.com/support/solutions/articles/44001800261-sheathing-and-paneling-layouts-%E2%80%93-sheathing-configuration)</u>

**Paneling Configuration** 

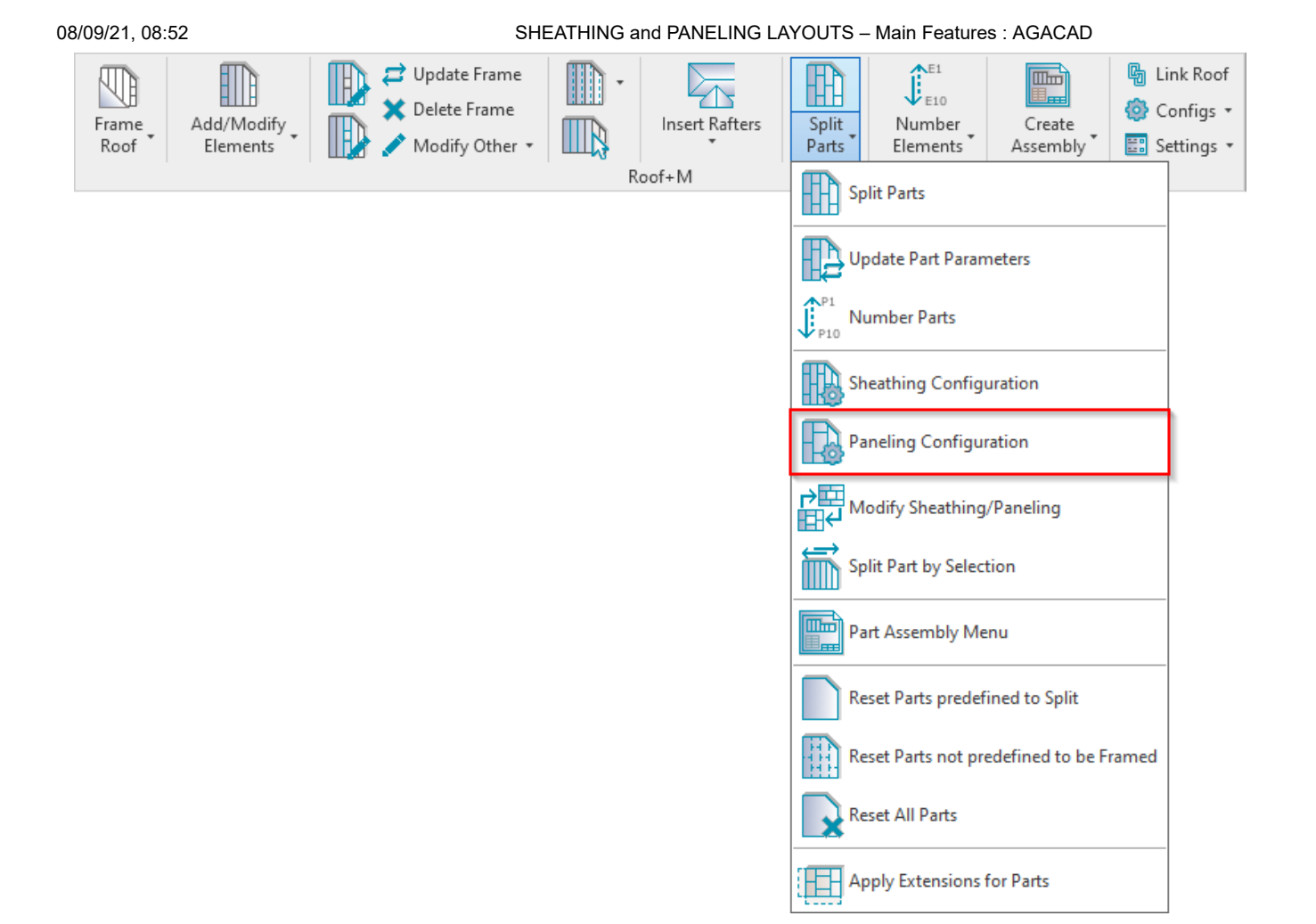

**Paneling Configuration** – allows you to configure and save settings for the paneling layouts. These settings can be saved and linked with roof layer using **Link Roof**.

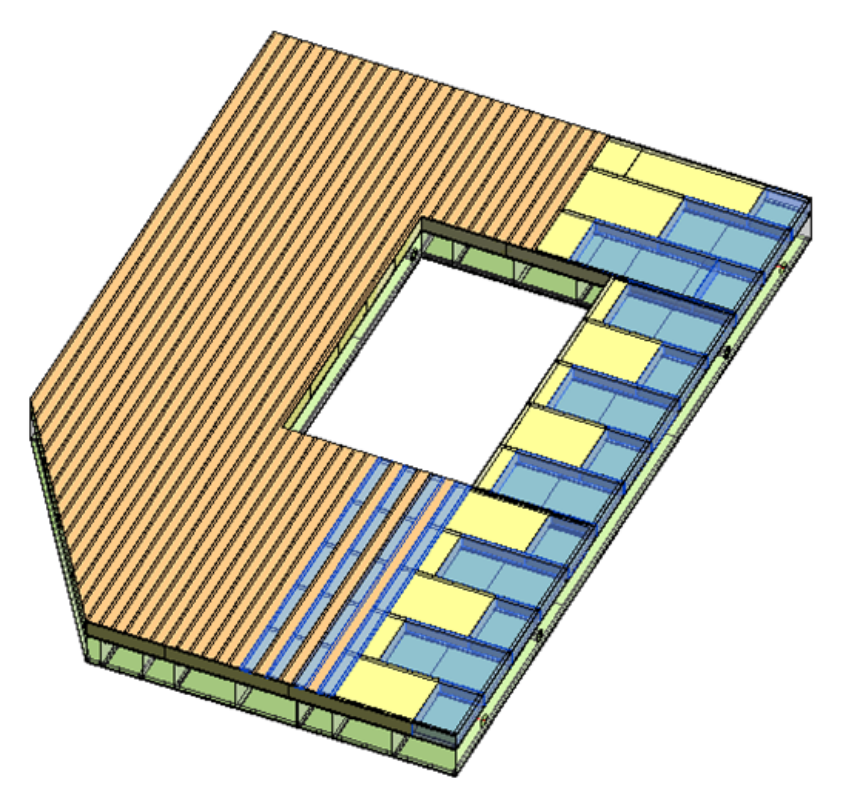

<u>Read more >> (https://agacad.freshdesk.com/support/solutions/articles/44001800482-sheathing-and-paneling-layouts-%E2%80%93-paneling-configuration)</u>

### Modify Sheathing/Paneling

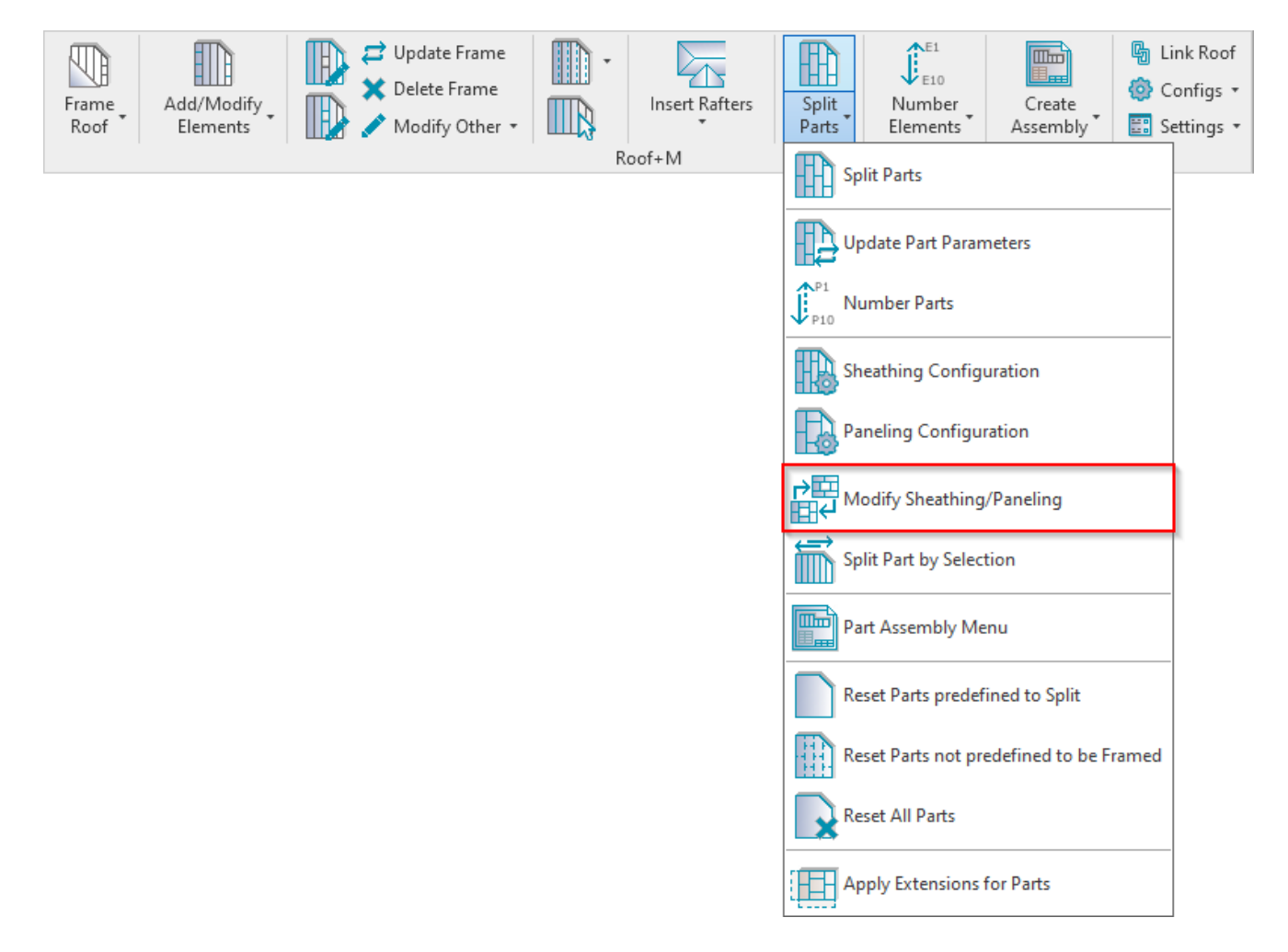

**Modify Sheathing/Paneling** – changes selected roof layer sheathing/paneling configuration to the new one from the list.

| $\rightarrow$                |        |
|------------------------------|--------|
| R Modify Paneling            | ×      |
| Please select Configuration: |        |
| Panel                        | ~      |
| ОК                           | Cancel |
|                              |        |
|                              |        |
|                              |        |

#### **Split Part by Selection**

| 08/09/21, 08:52           | SHEATHING                                                                                                    | G and PANELING LAY | YOUTS – Main Features : AGACAD            |                              |
|---------------------------|----------------------------------------------------------------------------------------------------|--------------------|-------------------------------------------|------------------------------|
| Frame Add/Modify Elements | Image: Constraint of the second second se | Insert Rafters     | Split<br>Parts Elements Assembly Elements | c Roof<br>nfigs +<br>tings + |
|                           |                                                                                                    |                    | Split Parts                               |                              |
|                           |                                                                                                    |                    | Update Part Parameters                    |                              |
|                           |                                                                                                    |                    | P1 Number Parts                           |                              |
|                           |                                                                                                    |                    | Sheathing Configuration                   |                              |
|                           |                                                                                                    |                    | Paneling Configuration                    |                              |
|                           |                                                                                                    | ·                  | P ∰<br>Modify Sheathing/Paneling          |                              |
|                           |                                                                                                    |                    | Split Part by Selection                   |                              |
|                           |                                                                                                    |                    | Part Assembly Menu                        |                              |
|                           |                                                                                                    |                    | Reset Parts predefined to Split           |                              |
|                           |                                                                                                    |                    | Reset Parts not predefined to be Framed   |                              |
|                           |                                                                                                    |                    | Reset All Parts                           |                              |
|                           |                                                                                                    | ·                  | Apply Extensions for Parts                |                              |

Split Part by Selection – splits selected sheathing/paneling layout by predefined placement direction: From Start, From End, or From both Sides.

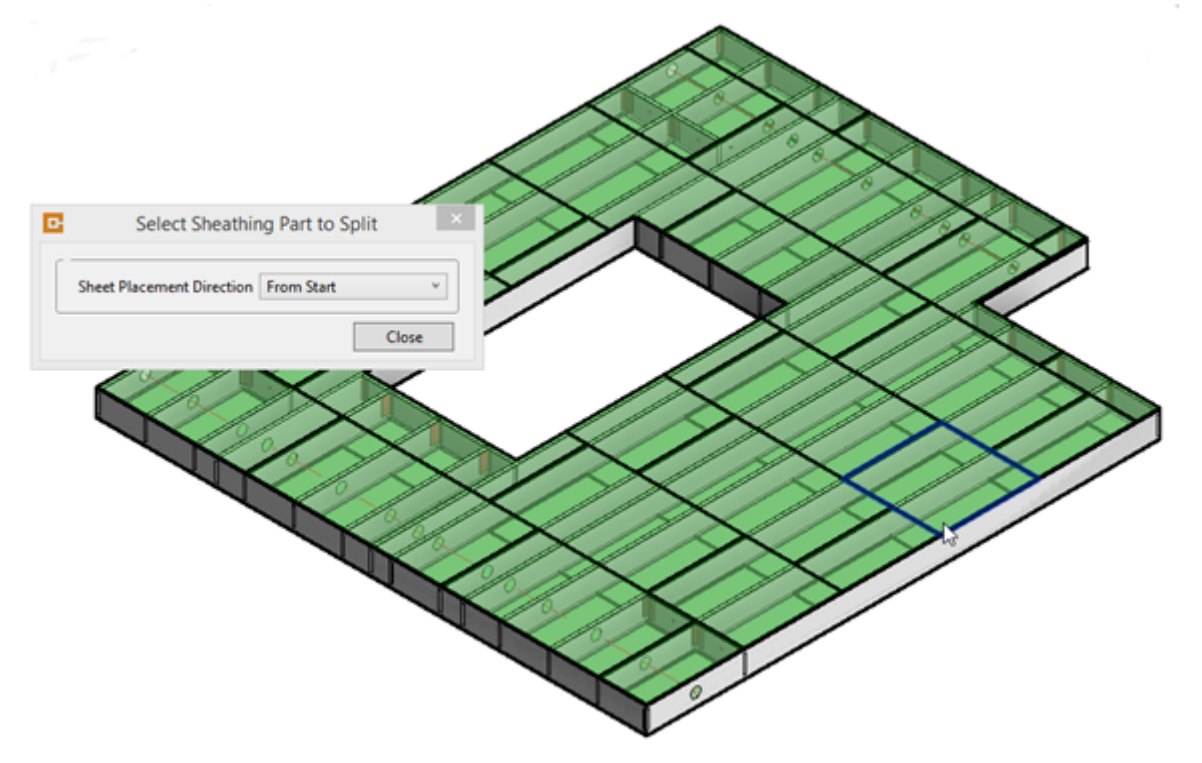

# Part Assembly Menu

| 08/09/21, 08:52                      | SHEATHING and PANELING LAYOUTS – Main Features : AGACAD                                                                                                    |
|--------------------------------------|----------------------------------------------------------------------------------------------------|
| Frame<br>Roof Add/Modify<br>Elements | Image: Construction of the sector of the sector of the |
|                                      | Split Parts   Split Parts Update Part Parameters P1 Number Parts Sheathing Configuration Paneling Configuration Paneling Configuration Paneling Configuration Paneling Configuration Paneling Configuration Paneling Configuration Paneling Configuration Paneling Configuration                                                                                                    |
|                                      | Part Assembly Menu  Reset Parts predefined to Split  Reset Parts not predefined to be Framed  Reset All Parts  Apply Extensions for Parts                                                                                                    |

Part Assembly Menu - features for creating assemblies from Parts and different part selection possibilities.

<u>Read more >> (https://agacad.freshdesk.com/support/solutions/articles/44001788736-shop-drawings-%E2%80%93-part-assembly-menu)</u>

**Reset Parts predefined to Split** 

| 08/09/21, 08:52                | SHE                                            | ATHING and PANELING L | AYOUTS – Main Features : AGACAD           |                              |
|--------------------------------|------------------------------------------------|-----------------------|-------------------------------------------|------------------------------|
| Frame Roof Add/Modify Elements | Update Frame<br>Delete Frame<br>Modify Other • | Insert Rafters        | Split<br>Parts Elements Assembly Elements | k Roof<br>nfigs *<br>tings * |
|                                |                                                | Roof+M                | Split Parts                               |                              |
|                                |                                                |                       | Update Part Parameters                    |                              |
|                                |                                                |                       | Vumber Parts                              |                              |
|                                |                                                |                       | Sheathing Configuration                   |                              |
|                                |                                                |                       | Paneling Configuration                    |                              |
|                                |                                                |                       | P → Modify Sheathing/Paneling             |                              |
|                                |                                                |                       | Split Part by Selection                   |                              |
|                                |                                                |                       | Part Assembly Menu                        |                              |
|                                |                                                |                       | Reset Parts predefined to Split           |                              |
|                                |                                                |                       | Reset Parts not predefined to be Framed   |                              |
|                                |                                                |                       | Reset All Parts                           |                              |
|                                |                                                |                       | Apply Extensions for Parts                |                              |

Reset Parts predefined to Split – resets sheathing/paneling layout to a single part.

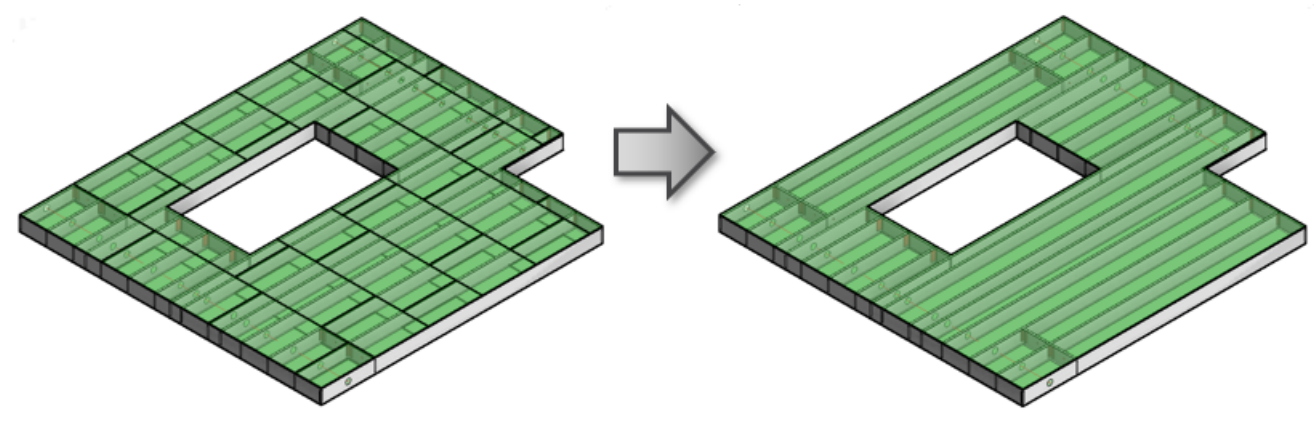

# Reset Parts not predefined to be Framed

| 08/09/21, 08:52                      | SHEATHING and PANELING LAYOUTS – Main Features : AGACAD                                                                                                    |
|--------------------------------------|----------------------------------------------------------------------------------------------------|
| Frame<br>Roof Add/Modify<br>Elements | Image: Constraint of the second second se |
|                                      | Split Parts Split Parts Split Parts Update Part Parameters Sheathing Configuration Paneling Configuration Paneling Configuration Split Part by Selection Part Assembly Menu Part Assembly Menu Reset Parts predefined to Split Reset Parts predefined to be Framed                                                                                                    |
|                                      | Reset All Parts                                                                                                    |

Reset Parts not predefined to be Framed – resets sheathing/paneling parts that were not predefined to be framed.

**Reset All Parts** 

| 08/09/21, 08:52                      | SHE                                            | EATHING and PANELING LA | AYOUTS – Main Features : AGACAD                |                                 |
|--------------------------------------|------------------------------------------------|-------------------------|------------------------------------------------|---------------------------------|
| Frame<br>Roof Add/Modify<br>Elements | Update Frame<br>Delete Frame<br>Modify Other • | Insert Rafters          | Split<br>Parts Elements Create<br>Elements Set | nk Roof<br>onfigs *<br>ttings * |
|                                      |                                                | Roof+M                  | Split Parts                                    |                                 |
|                                      |                                                |                         | Update Part Parameters                         |                                 |
|                                      |                                                |                         | P10 Number Parts                               |                                 |
|                                      |                                                |                         | Sheathing Configuration                        |                                 |
|                                      |                                                |                         | Paneling Configuration                         |                                 |
|                                      |                                                |                         | P → Modify Sheathing/Paneling                  |                                 |
|                                      |                                                |                         | Split Part by Selection                        |                                 |
|                                      |                                                |                         | Part Assembly Menu                             |                                 |
|                                      |                                                |                         | Reset Parts predefined to Split                |                                 |
|                                      |                                                |                         | Reset Parts not predefined to be Framed        |                                 |
|                                      |                                                |                         | Reset All Parts                                |                                 |
|                                      |                                                |                         | Apply Extensions for Parts                     |                                 |

Reset All Parts - resets all sheathing/paneling layouts from selected roof.

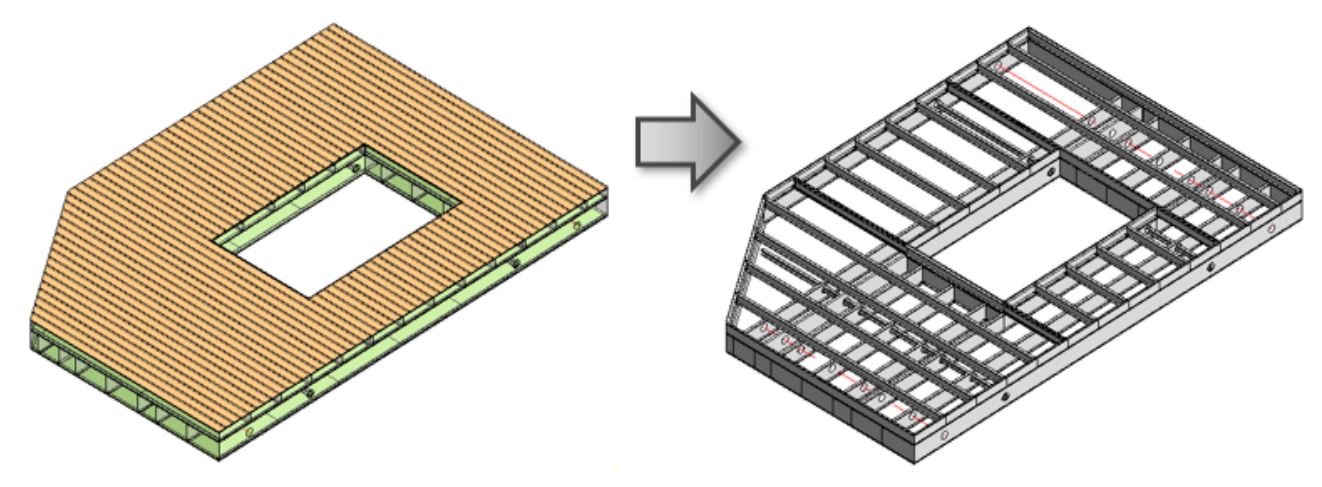

**Apply Extensions for Parts** 

| 08/09/21, 08:52        | SHEATHING                                                                                                    | and PANELING LAYOUT       | S – Main Features : AGACAD              |                                    |
|------------------------|----------------------------------------------------------------------------------------------------|---------------------------|-----------------------------------------|------------------------------------|
| Frame<br>Roof Elements | Image: Constraint of the state of the state of the | Insert Rafters<br>Tooof+M | t S Elements Assembly Elements S        | ink Roof<br>Configs +<br>ettings + |
|                        |                                                                                                    |                           | Split Parts                             |                                    |
|                        |                                                                                                    |                           | Update Part Parameters                  |                                    |
|                        |                                                                                                    | ↓ <sup>P1</sup><br>P10    | Number Parts                            |                                    |
|                        |                                                                                                    |                           | Sheathing Configuration                 |                                    |
|                        |                                                                                                    |                           | Paneling Configuration                  |                                    |
|                        |                                                                                                    |                           | Modify Sheathing/Paneling               |                                    |
|                        |                                                                                                    |                           | Split Part by Selection                 |                                    |
|                        |                                                                                                    |                           | Part Assembly Menu                      |                                    |
|                        |                                                                                                    |                           | Reset Parts predefined to Split         |                                    |
|                        |                                                                                                    |                           | Reset Parts not predefined to be Framed |                                    |
|                        |                                                                                                    |                           | Reset All Parts                         |                                    |
|                        |                                                                                                    | (EE                       | Apply Extensions for Parts              |                                    |

Apply Extensions for Parts – applies extensions for sheathing/paneling parts and merges all part segments. Extension values come from Sheathing or Paneling Configuration.

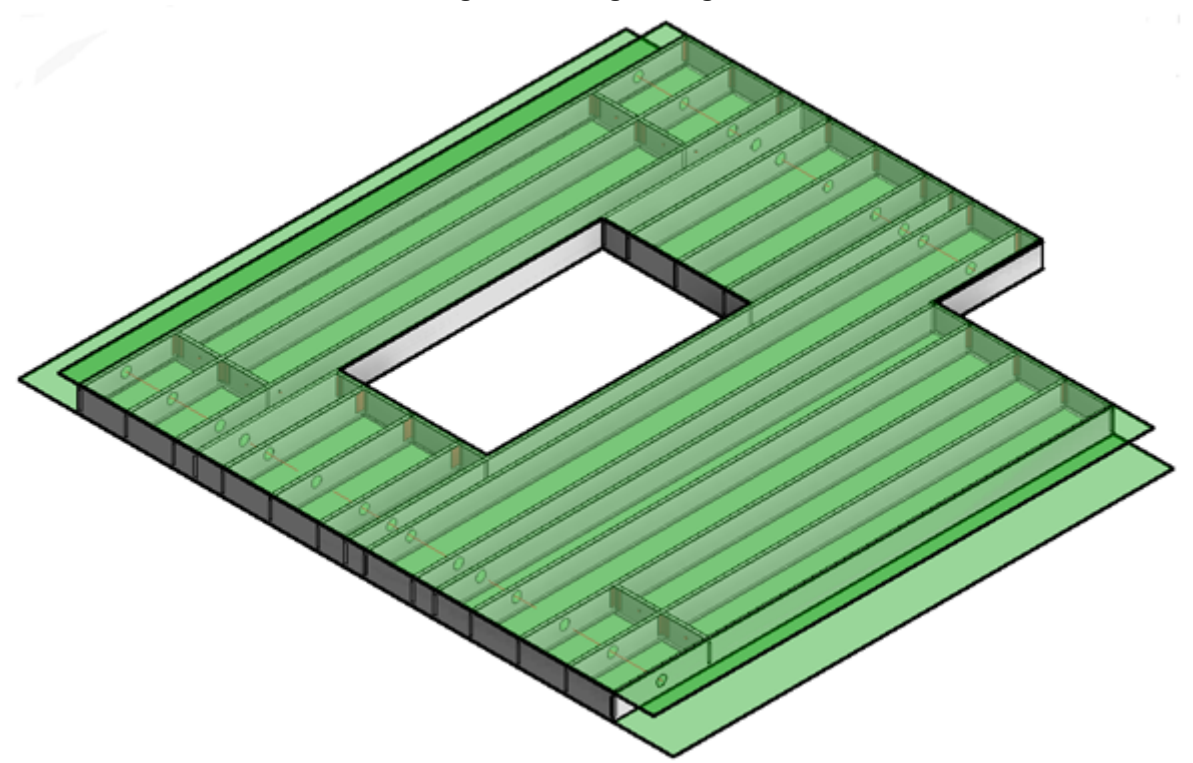